## <u>Übertragung der Lastschriftvorlagen in das</u> <u>neu VR OnlineBanking</u>

| Start Überwei | eisenbank Schwaben Mitte eG                                                                                                    |
|---------------|----------------------------------------------------------------------------------------------------|
|               | Vorlagen                                                                                                    |
|               | Überweisungsvorlagen Image: Constraint of the second second s |
|               | Auslandsvorlagen -><br>Auslandsvorlagen<br>im Überblick                                                                                                    |
| 1. K<br>2. K  | icken Sie auf den Punkt "Vorlagen".<br>icken Sie danach auf den Punkt                                                                                                    |

"Lastschriftvorlagen".

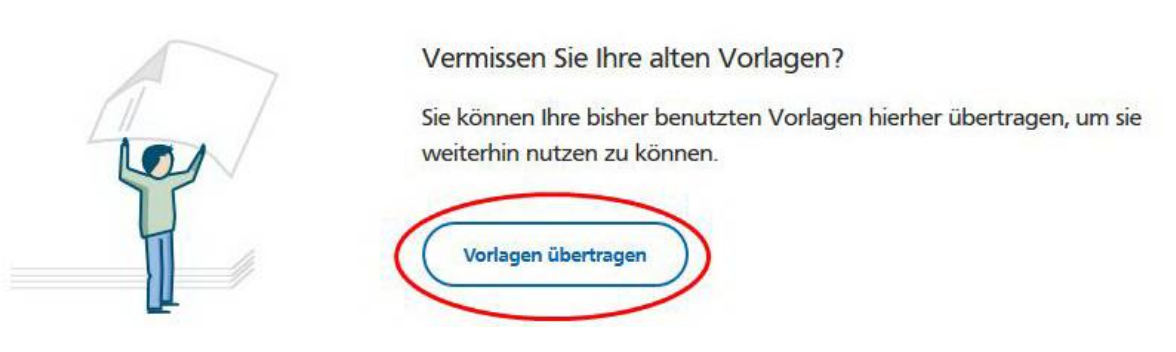

3. Anschließend klicken Sie auf "Vorlagen übertragen".

4. Es werden nun alle Vorlagen in das neue VR-OnlineBanking übertragen.

## Anlage einer Sammellastschrift mit Vorlagen

| Raiffeiser        | nbank Schwaben Mi      | itte eG           |  |  |  |  |
|-------------------|------------------------|-------------------|--|--|--|--|
| Start Überweisung | Lastschrift Aufträge   | Vorlagen          |  |  |  |  |
| ← Lastschrift     |                        |                   |  |  |  |  |
| Lastschrift       | Basis-Dauerlastschrift | Sammellastschrift |  |  |  |  |

- 1. Klicken Sie auf Lastschriften.
- 2. Klicken Sie auf Sammellastschrift.
- 3. Füllen Sie die Daten Ihrer Sammellastschrift aus. Achten Sie auf die Lastschriftvorlaufzeit.

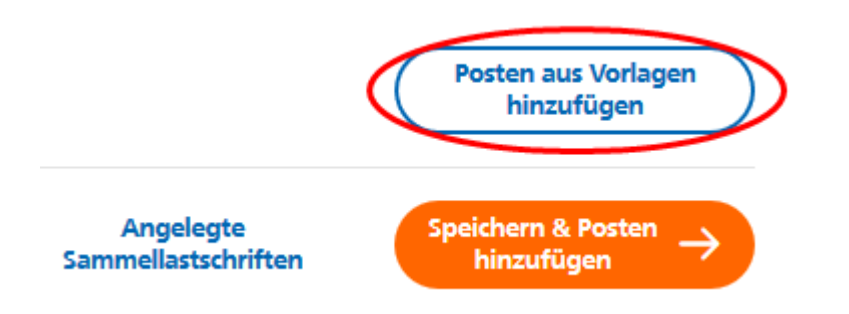

4. Anschließend können Sie die Vorlagen hinzufügen. 5. Wählen Sie Ihre Vorlagen aus, die eingezogen werden sollen.

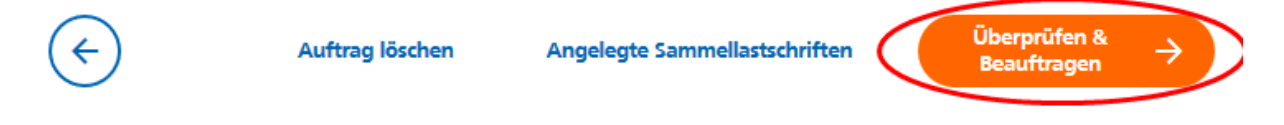

- 6. Prüfen Sie den gesamten Betrag und klicken Sie danach "Überprüfen & Beauftragen".
- 7. Geben Sie die TAN ein, um die Sammellastschrift freizugeben.